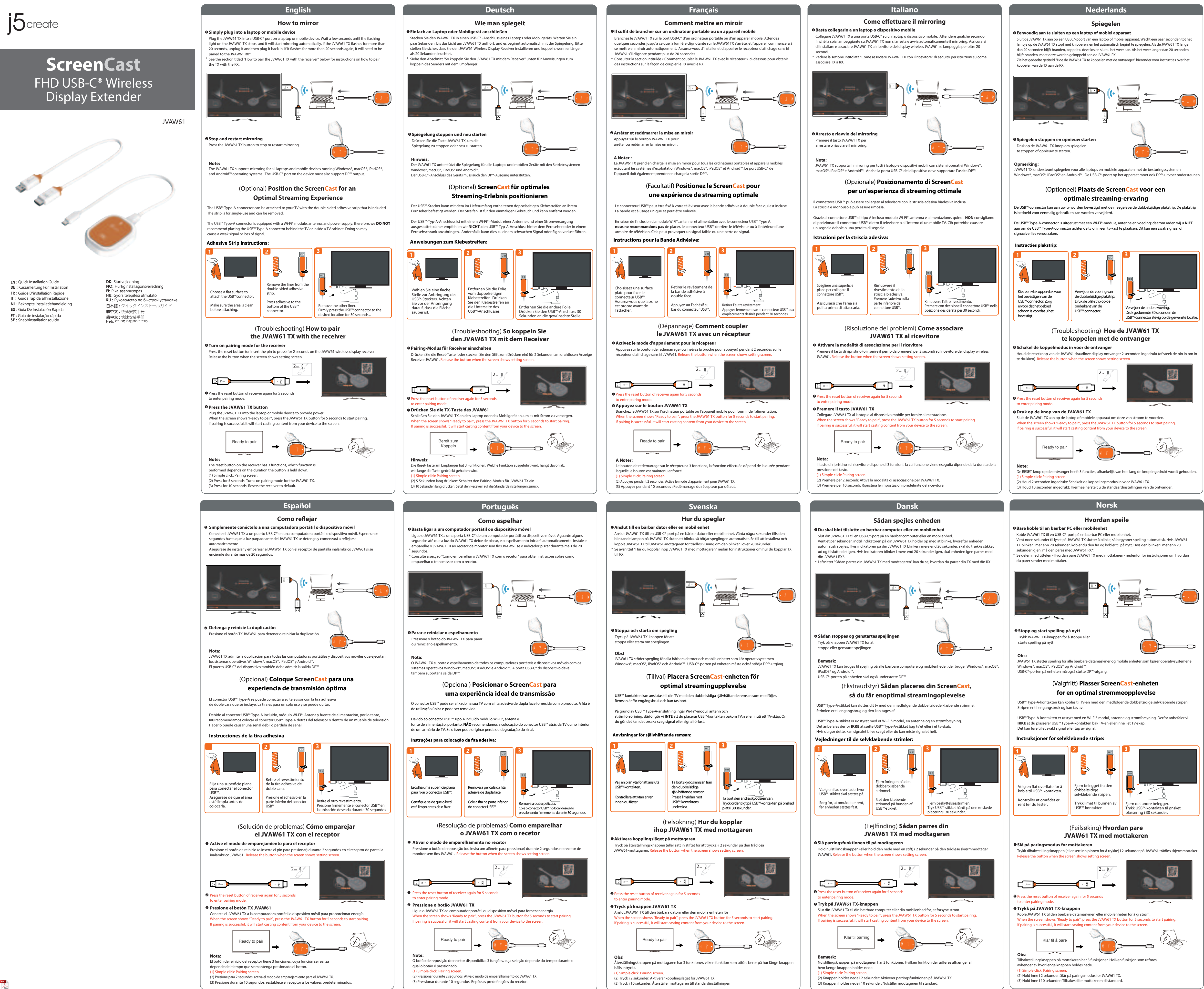

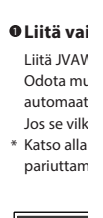

#### Pysäytä Paina JVA peilauksei Huomaı JVAW61 T iPadOS®-1

Laitteen U USB™ Tvp Teippi on USB™ Tvp USB™ Tyr

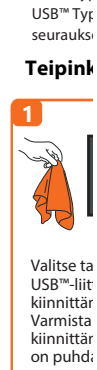

🛛 Kytke 🖡

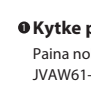

JVAW61-

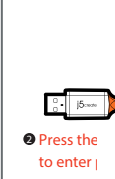

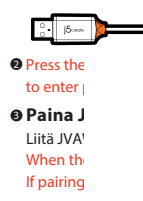

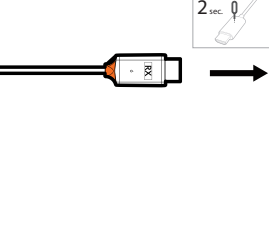

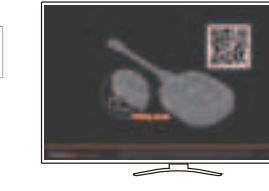

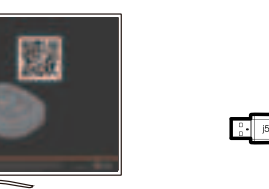

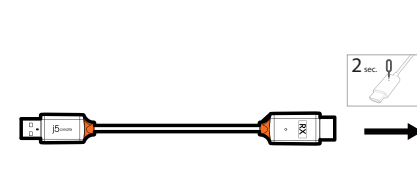

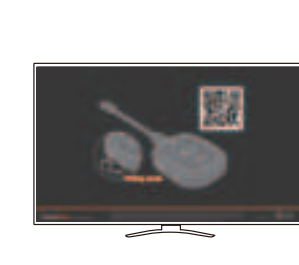

2 sec. 0

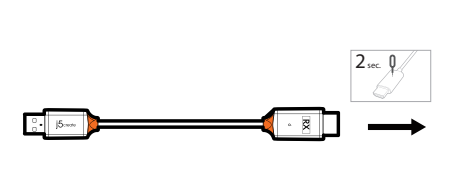

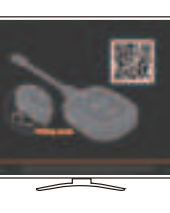

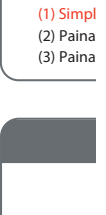

Vastaan keston m

●直接连 将JVAW 开始传输 : 请参考下

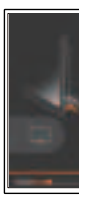

❷暂停或: 按下JVA 或是继续 ※注意

JVAW61 相容Win

# (选项

USB™ Type-A端可以使用包装内随附的双面胶黏到到萤幕前。此双面胶为可卸式, 供一次性使用。

因为本产品的USB™ Type-A端内含Wi-Fi模组、讯号接收器与电源供应 功能,所以我们不建议将 USB™ Type-A端置于电视后面或电视柜内部。 这样做可能会导致装置信号微弱或不良。 双面胶安装指示

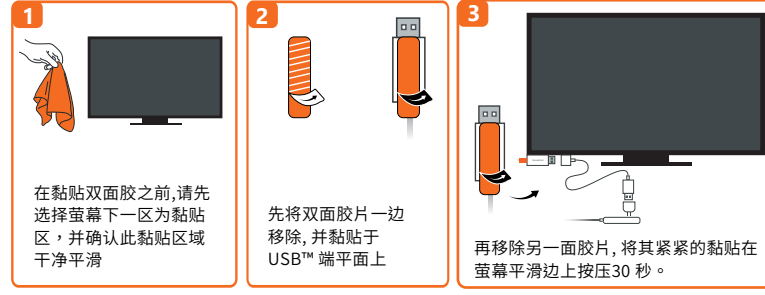

## (問題排除)如何配对JVAW61 TX与接收器

## ●将接收器设定为配对模式

(2) 按壓2秒:進入配對JVAW61 TX模式。 (3) 按壓10秒:將接收器回復為出廠設置。

请确认您的接收器韧体已经更新到最新版。使用取卡针或类似工具按住JVAW61接收器上的重置孔达 2秒,当显示屏画面呈现"Release the button to pair with ScreenCast"时即可放开。 有关如何升级设备的说明,请访问 <u>https://j5create.com/screencast/</u>

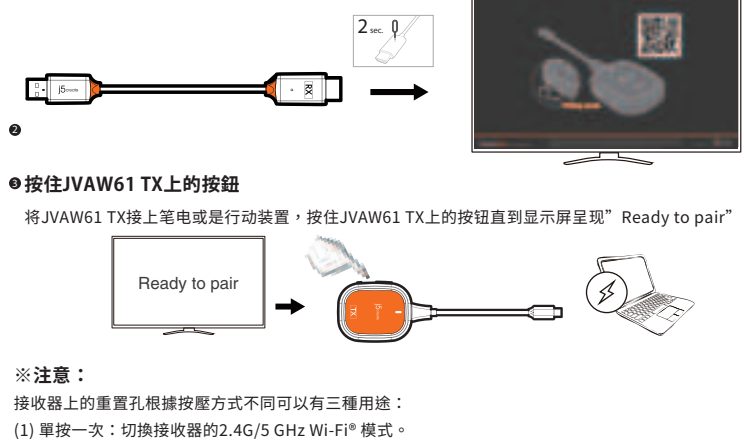

Note:5G band (W52) indoor use only.

#### FCC Warning Statement

Changes or modifications not expressly approved by the party responsible for compli void the user's authority to operate the equipment. This equipment has been tested comply with the limits for a Class B digital device, pursuant to Part 15 of the FCC Rule limits are designed to provide reasonable protection against harmful interference in a installation. This equipment generates uses and can radiate radio frequency energy a installed and used in accordance with the instructions, may cause harmful interferen communications. However, there is no guarantee that interference will not occur in a installation. If this equipment does cause harmful interference to radio or television r which can be determined by turning the equipment off and on, the user is encourage correct the interference by one or more of the following measures: - Reorient or relocate the receiving antenna. Increase the separation between the equipment and receiver. - Connect the equipment into an outlet on a circuit different from that to which the re-

connected. - Consult the dealer or an experienced radio/TV technician for help. This device complies with part 15 of the FCC Rules. Operation is subject to the following two conditions: (1) This device may not cause harmful interference, and (2) this device must accept any interference received, including interference that may cause undesired operation.

#### Transmit: SAR statement

This device meets the government's requirements for exposure to radio waves. This device is designed and manufactured not to exceed the emission limits for exposure to radio frequency (RF) energy set by the Federal Communications Commission of the U.S. Government. The SAR limit set by the FCC is 1.6W/Kg. For body-worn operation, this device has been tested and meets the FCC RF exposure guidelines for use with an accessory that contains no metal and positions the device a minimum of 0mm from the body. RF exposure compliance with any body-worn accessory that contains metal was not tested and certified, and use of such body-worn accessory should be avoided. Accessory available in market and must be used to keep use distance Omm from EUT to body-worn operation.

#### Receive : RF Exposure Statement

To maintain compliance with FCC's RF Exposure guidelines, This equipment should be installed and operated with minimum distance of 20cm the radiator your body. This device and its antenna(s) must not be co-located or operation in conjunction with any other antenna or transmitter.

#### Limited Warranty

j5create offers a limited 2-year warranty. User's wear & tear damage is not included. The user shall call or email j5create customer service with the defect information of the product and obtain a return authorization number. Users are responsible for one-way return freight cost and we will take care of one-way freight back. In order to obtain a return authorization number, users should have the following information handy when calling or emailing the service team:

(i) a copy of the original purchase invoice to verify your warranty (ii) a product serial number (iii) a description of the problem (iv) customer's name, address, and telephone number

j5create does not warrant that the operation of the product will be uninterrupted or error-free j5create is not responsible for damage arising from failure to follow instructions relating to the product's use. This warranty does not apply to: (a) consumable parts, unless damage has occurred due to a defect in materials or workmanship; (b) cosmetic damage, including but not limited to scratches, dents, and broken plastic on ports; (c) damage caused by use with non-j5create products; (d) damage caused by natural disasters; (e) damage caused by human misuse (lost, accident, abuse, misuse or other external causes); (f) damage caused by operating the product outside the permitted or intended uses described by j5create; (g) damage caused by service (including upgrades and expansions) performed by anyone who is not a representative of JScreate or a JScreate Authorized Service Provider; (h) a product or part that has been modified to alter functionality or capability without the written permission of j5create; or (i) if any j5create serial number on the product has been removed or defaced. If such a situation occurs, j5create will calculate the cost of materials and repair for your reference. This warranty is given by j5create in lieu of any other warranties expressed or implied.

#### Limitation of Warranty

THIS WARRANTY GIVES YOU SPECIFIC LEGAL RIGHTS, AND YOU MAY HAVE OTHER RIGHTS THAT VARY FROM STATE TO STATE (OR BY COUNTRY OR PROVINCE). OTHER THAN AS PERMITTED BY LAW, JSCREATE DOES NOT EXCLUDE, LIMIT OR SUSPEND OTHER RIGHTS YOU MAY HAVE, INCLUDING THOSE THAT MAY ARISE FROM THE NONCONFORMITY OF A SALES CONTRACT. FOR A FULL UNDERSTANDING OF YOUR RIGHTS YOU SHOULD CONSULT THE LAWS OF YOUR COUNTRY, PROVINCE OR STATE. TO THE EXTENT NOT PROHIBITED BY LAW IN YOUR STATE, PROVINCE, JURISDICTION OR COUNTRY, THIS WARRANTY AND THE REMEDIES SET FORTH ARE EXCLUSIVE AND IN LIEU OF ALL OTHER WARRANTIES, REMEDIES AND CONDITIONS, WHETHER ORAL, WRITTEN, STATUTORY, EXPRESS OR IMPLIED.

J5CREATE'S RESPONSIBILITY FOR MALFUNCTIONS AND DEFECTS IN HARDWARE AND/OR SOFTWARE IS LIMITED TO REPAR OR REPLACEMENT AS SET FORTIN THIS WARRANTY, JSCREATE'S LIABILITY DOES NOT EXTEND BEYOND THE REMEDIES PROVIDED FOR IN THIS LIMITED WARRANTY, AND JSCREATE DOES NOT ACCEPT LIABILITY FOR CONSEQUENTIAL OR INCIDENTAL DAMAGES, FOR THIRD-PARTY CLAIMS AGAINST YOU FOR DAMAGES, FOR PRODUCTS NOT BEING AVAILABLE FOR USE, OR FOR LOST OR DAMAGED DATA OR SOFTWARE. JSCREATE DOES NOT WARRANT THAT THE OPERATION OF ANY JSCREATE PRODUCT WILL BE UNINTERRUPTED OR ERROR FREE.

JSCREATE'S LIABILITY IN ANY SITUATION WILL BE NO MORE THAN THE AMOUNT YOU PAID FOR THE SPECIFIC PRODUCT THAT IS THE SUBJECT OF A CLAIM. THIS IS THE MAXIMUM AMOUNT FOR WHICH WE ARE RESPONSIBLE. EXCEPT FOR THE EXPRESS WARRANTIES CONTAINED IN THIS WARRANTY AND TO THE EXTENT NOT PROHIBITED BY LAW, JSCREATE DISCLAIMS ALL OTHER WARRANTIES AND CONDITIONS, EXPRESS OR IMPLIED, STATUTORY OR OTHERWISE, INCLUDING WITHOUT LIMITATION, WARRANTIES OF MERCHANTABILITY, MERCHANTABLE QUALITY AND FITNESS FOR A PARTICULAR PURPOSE AND WARRANTIES AND CONDITIONS AGAINST HIDDEN OR LATENT DEFECTS.

SOME STATES, PROVINCES, JURISDICTIONS OR COUNTRIES DO NOT ALLOW DISCLAIMERS OF IMPLIED WARRANTIES AND CONDITIONS, SO THIS DISCLAIMER MAY NOT APPLY TO YOU. TO THE EXTENT SUCH WARRANTIES AND CONDITIONS CANNOT BE DISCLAIMED UNDER THE LAWS OF THE UNITED STATES, CANADA (AND ITS PROVINCES) OR OTHERWISE, JSCREATE LIMITS THE DURATION AND REMEDIES OF SUCH WARRANTIES AND CONDITIONS TO THE DURATION OF THIS EXPRESS LIMITED WARRANTY AND, AT ISCREATE'S

ADDITION, REPAIR OR REPLACEMENT SERVICES. SOME STATES, PROVINCES, JURISDICTIONS OR COUNTRIES MAY NOT ALLOW LIMITATIONS ON HOW LONG AN IMPLIED WARRANTY OR CONDITION MAY LAST, SO THE LIMITATION DESCRIBED ABOVE MAY NOT APPLY TO YOU. NO WARRANTIES OR CONDITIONS, WHETHER EXPRESS OR IMPLIED, WILL APPLY AFTER THE LIMITED WARRANTY

LONG AN IMPLIED WARRANTY OR CONDITION LASTS SO THIS LIMITATION MAY NOT AD WARRANTY SUPPORT ONLY APPLIES WHEN THE COVERED PRODUCT IS LOCATED WITHIN THE COUNTRY IN WHICH

VARAMIT SUPPORT ONLE APPLIES WHEN THE COVERED FRODUCT IS ECCATED WITHIN THE COUNTRY IN WHICH JSCREATE ORIGINALLY SOLD THE SYSTEM, AS REFLECTED IN JSCREATE SRECORS). IF YOU REED SUPPORT FOR THE PRODUCT OUTSIDE OF THE COUNTRY OF ORIGIN (FOR EXAMPLE, WHILE TRAVELING, OR IF THE SYSTEM HAS BEEN RELOCATED TO A NEW COUNTRY), THEN J5CREATE MAY OFFER YOU OTHER SUPPORT OPTIONS FOR AN ADDITIONAL

For more information please visit our website at http://www.j5create.com Copyright© 2024 j5create. All rights reserved. All trade names are registered trademarks of their respectivo owners. Features and specifications are subject to change without notice. Product may not be exactly as shown in the diagrams.

# **STOP!**

If you have any problems with this product, please contact our technical support team for assistance.

## **TECHNICAL SUPPORT**

Customer Service : 888-988-0488 Technical Support : 888-689-4088 Email : service@j5create.com Service Hours : Mon. - Fri. 10:00 - 18:00 E.S.T

-----SOPORTE TÉCNICO Horario de atención: Email: service@j5create.com

**TECHNISCHER SUPPORT** 

Kostenloser Anruf bei: +1-888-988-0488 Sprechstunden: . Mon.-Frei. 10.00 – 18.00 U.S.A-E.S.T E-mail: service@j5create.com

SUPPORT TECHNIQUE Numéro gratuit +1-888-988-0488 Heures d'ouverture : Lun.-Ven. 10:00 a.m – 06:00 U.S.A-E.S.T Email : service@j5create.com

TECHNICKÁ PODPORA Zákaznická linka: 888-988-0488 Technická podpora: 888-689-4088 E-mail: service@j5create.com

Número gratuito: +1-888-988-0488 Lun-Vier. 10:00 a.m – 6:00 U.S.A-E.S.T

Rotterdam, Netherlands 3068MZ E-mail: service@j5create.com TECHNIKAI SEGÍTSÉG

Technikai támogatás (angol nyelven): 888-689-4088 E-mail: service@j5create.com テクニカルサポート お客様相談センター: 03-5540-9010 電子メール:j5\_support@solnet.co.jp テクニカルサポートやその他のご相談は下記

の時間にくださいますようお願い申し上げます 営業時間:平日:9:30~11:30/13:30~17:30

凱捷國際科技股份有限公司 236新北市土城區忠承路109號8樓 台灣客服專線: 02-2269-5533#19 客服時間: 星期一至五9:30-18:00 Email 信箱: service.tw@j5create.com

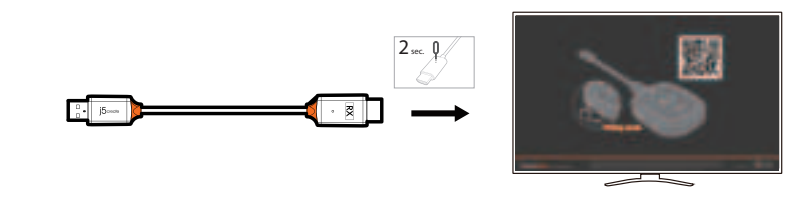

| liance could<br>and found to<br>es. These<br>a residential<br>and, if not<br>ce to radio<br>a particular<br>reception,<br>red to try to |
|----------------------------------------------------------------------------------------------------|
| receiver is                                                                                                    |
| ving                                                                                                    |
| у                                                                                                    |
|                                                                                                    |

PERIOD HAS EXPIRED SOME STATES, PROVINCES, JURISDICTIONS OR COUNTRIES DO NOT ALLOW LIMITATIONS ON

Kaijet Technology International B.V. Telefoonnummer: +31-(0)6-2880 2882 Adres: Zomerdoorn 20

Vevőszolgálat (angol nyelven): 888-988-0488

202405-V1

- 建檔日期:2023-03-08
- 修改日期:2024-05-21
- 製作版本:V1版
- 客戶名稱:j5create
- 產品名稱: JVAW61
- 需求內容:QIG
- 成型尺寸:110X180mm
- 展開尺寸:660x540mm
- 材 質:70p模造紙
  - 黑白雙面印刷+W折在N折